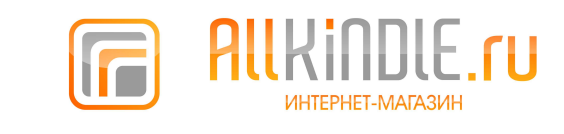

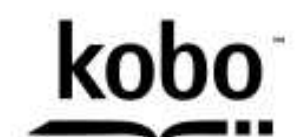

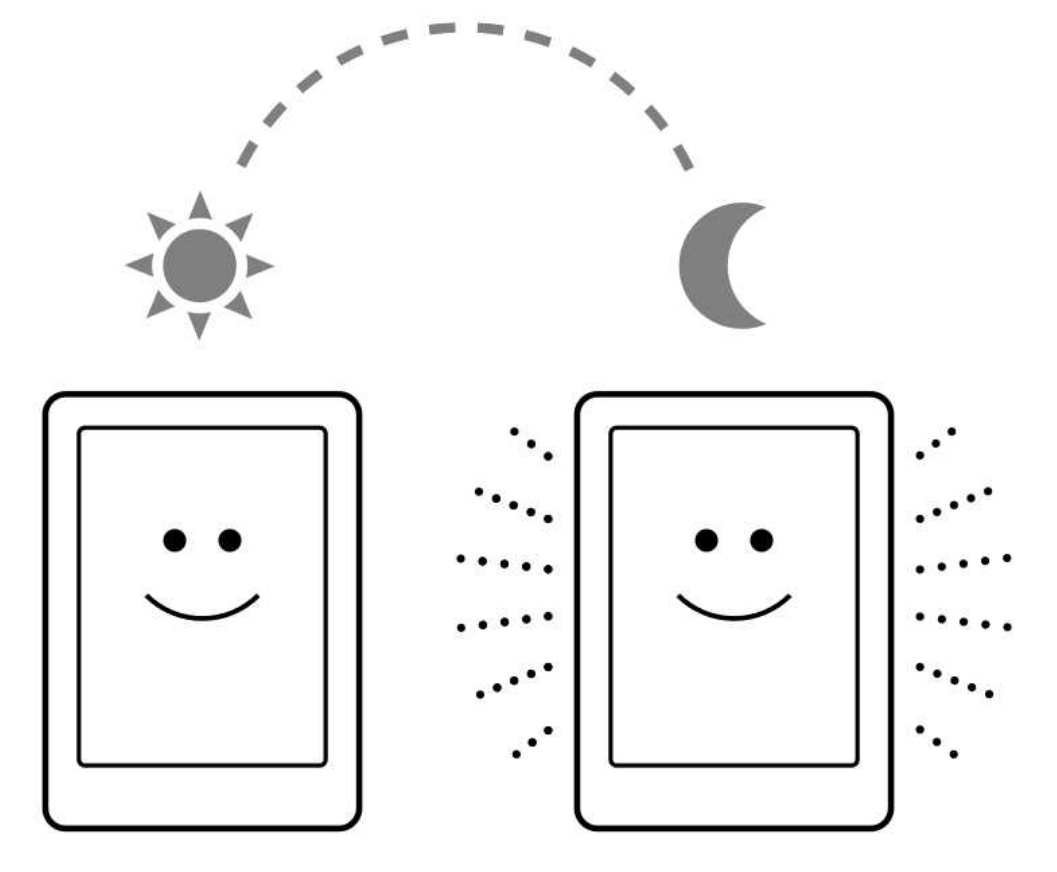

# Kobo Glo

Руководство пользователя

Allkindle.ru

# Руководство пользователя Kobo Glo

| Содержание                                 |    |
|--------------------------------------------|----|
| О Вашей электронной книжке                 | 5  |
| Внешний вид и структура                    | 6  |
| Зарядка электронной книжки                 | 7  |
| Использование сенсорного экрана            | 8  |
| Перевод книжки в спящий режим и обратно    | 10 |
| Использование подсветки                    | 11 |
| Подключение к компьютеру                   | 12 |
| Использование Библиотеки                   | 13 |
| Навигация к домашней странице и библиотеке | 13 |
| Навигация по библиотеке                    | 14 |
| Поиск книг                                 | 15 |
| Использование Облака Коbo                  | 16 |
| Загрузка книг из Облака в ваше устройство  | 16 |

| Архивирование книг в Облаке Коbo            | 18 |
|---------------------------------------------|----|
| Использование вашей электронной книжки      | 21 |
| Чтение книги                                | 21 |
| Навигация по книге                          | 21 |
| Изменение вида текста                       | 22 |
| Закрытие книги и использование Закладок     | 24 |
| Добавление заметок, просмотр и перевод слов | 26 |
| Использование заметок                       | 28 |
| Добавление закладок на страницы             | 29 |
| Использование словаря                       | 30 |
| Получение книги                             | 32 |
| Покупка новой книги                         | 32 |
| Понимание форматов EPUB, PDF и DRM          | 37 |
| Использование Wi Fi                         | 39 |
| О беспроводной сети Wi Fi                   | 39 |

| Включение и выключение Wi Fi                         | 40 |
|------------------------------------------------------|----|
| Подключение электронной книжки к сети Wi Fi          | 40 |
| Получение помощи                                     | 42 |
| Информация по безопасности, Регулировании и Гарантии | 42 |

# О Вашей электронной книжке

### В этом разделе

- Внешний вид и структура
- Зарядка электронной книжки
- Использование сенсорного экрана
- Перевод книжки в спящий режим и обратно
- Использование подсветки
- Подключение к компьютеру

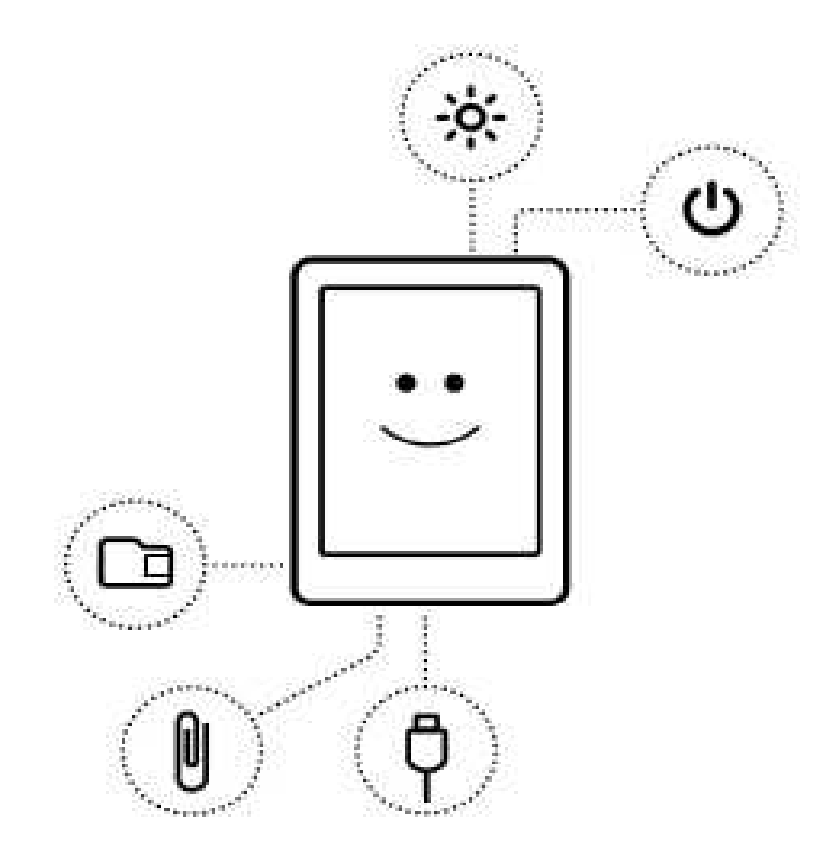

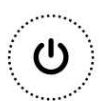

Переключатель питания

Включает и выключает вашу книжку или переводит ее в спящий режим

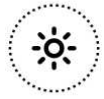

Кнопка подсветки

Включает подсветку при чтении в темноте

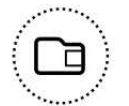

Слот для карты памяти Micro SD Подключив карту памяти Micro SD вы можете увеличить емкость памяти

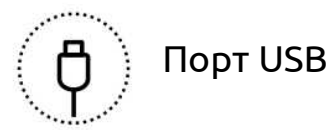

Порт для подключения книжки к компьютеру для зарядки или добавления книг

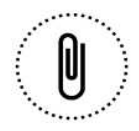

Отверстие для перезагрузки

Аккуратно введите скрепку и нажмите для перезагрузки.

# Зарядка электронной книжки

Для зарядки электронной книжки подключите ее к компьютеру при помощи кабеля USB, который поставляется в комплекте с книжкой.

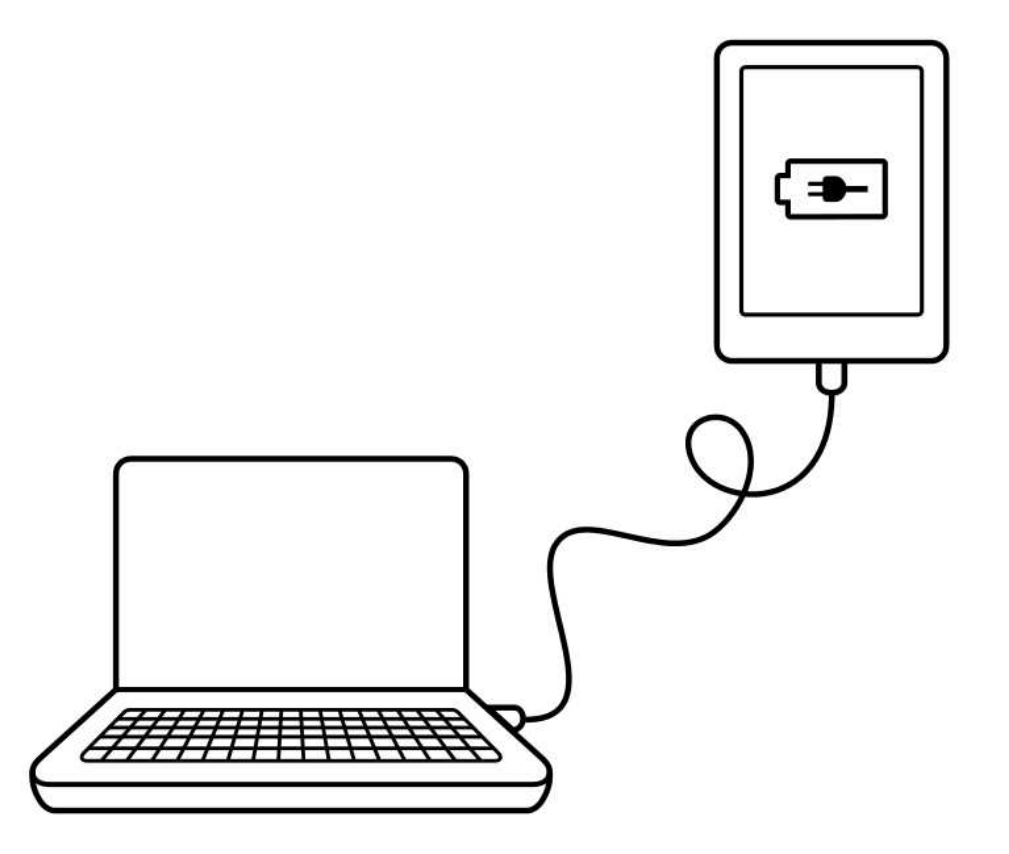

Во время процесса зарядки на правом верхнем углу экрана вашей книжки будет отображаться индикатор зарядки батареи.

| Вид иконки батареи | Значение                      |
|--------------------|-------------------------------|
|                    | Заряд батареи иссяк           |
| [→]                | Батарея заряжается            |
|                    | Батарея имеет не полный заряд |
|                    | Батарея заряжена полностью    |

Для того чтобы узнать статус заряда батареи нажмите иконку **М** Домой вверху экрана чтобы перейти к Домашнему экрану. В правом верхнем углу экрана вы увидите иконку батареи, отображающую текущий статус емкости батареи.

Использование сенсорного экрана

При включенной электронной книжке вы можете открывать книги, переворачивать страницы, выбирать пункты и многое другое прикосновением пальца к экрану. Во многих случаях достаточно легкого прикосновения пальцем. Есть еще несколько видов прикосновений, которые вы можете найти полезными.

# Щелчок

Наиболее распространенный жест. Просто щелкните чтобы открыть книгу, перевернуть страницу, выбрать пункт меню или другое действие.

# Двойной щелчок

При двойном щелчке вам надо быстро дважды прикоснуться к одной

точке экрана. При чтении PDF двойной щелчок ведет к масштабированию. Если экран уже находится в режиме масштабирования, то двойной щелчок приведет к возвращению текста в исходное положение.

### Движение пальцем

Вы можете использовать движение пальцем для перелистывания страниц в книге. Для перелистывания вперед поставьте палец на правую сторону экрана и быстро проведите им горизонтально влево. Страница перевернется как в обычной книге. Также вы можете листать книгу и в обратном направлении.

#### Нажатие с удерживанием пальца

Также может называться «долгое нажатие». Для его использования нажмите и удерживайте палец на экране. Это позволит вам например выделить текст вовремя чтения. Просто нажмите пальцем на слово и удерживайте. Как только вы уберете палец слово станет подчеркнутым и вокруг слова появятся кружочки. После этого вы сможете использовать метод перетаскивания кружочков для уменьшения или увеличения выделенного фрагмента.

Замечание: не все книги поддерживают это свойство; например вы не сможете сделать этого с книгами в формате PDF или комиксами.

#### Перетаскивание

Когда вы читаете книгу PDF и увеличили область текста вы можете использовать перетаскивание чтобы посмотреть другие фрагменты текста. Для это вам надо прикоснуться к какой либо области экрана и слегка двинуть пальцем. Страница будет двигаться вслед движению пальца.

# Перевод книжки в спящий режим и обратно

Если вы не используете вашу электронную книжку, вы можете ее выключить или перевести в спящий режим. В обеих случаях вы продлите жизнь вашей батарее. Основное отличие заключается в том что при возврате из спящего режима вы вернетесь к странице на которой находились до перехода в спящий режим. Эта может быть какая либо страница книги, Магазин Коbo или ваша библиотека. Если вы выключите ваше устройство, то при включении отобразится домашний экран.

Другое, значительное отличие между выключением электронной книжки и переводом в спящий режим заключается во времени необходимом для полного включения. Когда вы выводите вашу электронную книжку из спящего режима, то оно готово к использованию через пару секунд; если вы включаете устройство после выключения то устройство будет готово к использованию в течении 25 секунд.

Заметьте, что перевод устройства в спящий режим может прервать процесс синхронизации или текущее беспроводное соединение.

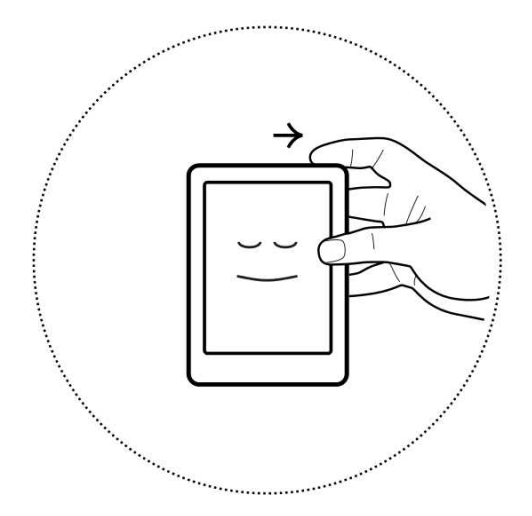

Для включения вашей электронной книжки:

 Подвиньте и удерживайте кнопку включения пока устройство не включится.

Для выключения вашей электронной книжки:

 Подвиньте и удерживайте кнопку включения пока устройство не появится экран выключения устройства.

Для перевода книжки в спящий режим:

• Быстро подвиньте и опустите кнопку включения.

Для вывода книжки из спящего режима:

• Быстро подвиньте и опустите кнопку включения.

#### Использование подсветки

Ваше устройство имеет встроенную систему подсветки экрана для чтения в темноте или в плохо освещаемой территории. Вы также можете настроить яркость экрана по своему усмотрению.

Чтобы включить подсветку:

- 1. Нажмите кнопку подсветки слева от кнопки включения.
- 2. Коснитесь иконки подсветки ; внизу экрана.
- 3. Передвигайте ползунок яркости для регулировки яркости экрана.
- 4. Коснитесь к иконке завершения 🗙 для окончания регулировки.

Для выключения подсветки:

• Нажмите кнопку подсветки.

### Подключение к компьютеру

Вы можете подключить вашу электронную книжку к компьютеру используя кабель USB. Далее вы можете загрузить и установить программное обеспечение Kobo, которое поможет вам покупать и оценивать книги, организовать свою библиотеку и многое другое.

Вот несколько примеров использования программного обеспечения Kobo:

- Чтение книг на компьютере
- Управление коллекцией книг
- Просмотр магазина Kobo, чтение обзоров и покупка книг.

Эти действия вы можете совершать также непосредственно в вашей электронной книжке; для информации смотрите *Получение книги* 

Для более подробной информации о программном обеспечении Kobo загрузите Руководство пользователя программного обеспечения Kobo по адресу <u>www.kobo.com/userguides</u>. Вы также можете найти наш онлайн сервис поддержки по адресу <u>www.kobo.com/help</u> чтобы задать вопросы о программном обеспечении или о вашей электронной книжке.

# Использование вашей Библиотеки

### В этом разделе

- Навигация по Домашней странице и библиотеке
- Поиск книг
- Использование облака Коbo
- Загрузка книг из облака Коbo в ваше устройство
- Архивирование книг на облако Коbo
- Удаление книг

# Навигация по Домашней странице и библиотеке

Ваша Домашняя страница это первое, что вы видите включив книжку. Здесь вы можете увидеть обложки до пяти книг, газет, документов или журналов. Это недавно прочитанные или купленные издания. Просто коснитесь обложки нужной книги чтобы начать чтение.

Вы всегда можете перейти к Домашней странице нажав кнопку **М** «Домой» вверху экрана. Домашняя страница содержит только недавно прочитанные или купленные издания. Чтобы посмотреть все книги перейдите в библиотеку. Готовы купить свою первую книгу? Вы можете находить книги по категориям, спискам рекомендуемых или другим параметрам. Ваша электронная книга делает процесс покупки книг легким благодаря сортировке по категориям:

- Похожие книги найдите книги, похожие на те, что уже есть в вашей библиотеке.
- **Рекомендованные вам** найдите книги, рекомендованные вам исходя из ваших предпочтений.
- Категории просмотрите список категорий книг.
- Списки чтения просмотрите список наиболее читаемых книг.
- Поиск найдите конкретную книгу.

Чтобы купить новые книги щелкните иконку **А**«Домой» затем перейдите в «Книжный магазин» (**Bookstore**).

# Навигация по вашей библиотеке

Ваша библиотеке позволяет вам читать и управлять содержимым вашей электронной книжки — вы даже можете просмотреть статистику вашего чтения.

Чтобы открыть библиотеку, нажмите иконку **М**«Домой», далее нажмите «Библиотека» (**Library**).

В библиотеке найдете:

• Книги - просмотр книг и документов в вашей библиотеке.

- **Новости и журналы** просмотр газет и журналов, на которые вы подписаны.
- Обзоры обзоры экспертов новых книгах и существующих книг.
- **Полки** добавляйте и редактируйте полки чтобы упорядочить вашу библиотеку.

# Поиск книг

Если вы точно знаете название книги, которую хотите прочитать, вы можете осуществить поиск по вашей библиотеке или найти новую книгу в магазине Kobo. Вы можете искать по названию, имени автора или ключевому слову.

Для поиска книги в библиотеке или Магазине Kobo:

- 1. Щелкните иконку 🟫 «Домой» вверху экрана.
- 2. Щелкните кнопку 🔜 «Меню» вверху экрана.
- 3. Щелкните «Поиск»
- 4. Выберите, где вы хотите искать:
  - Щелкните «Библиотека» (Library) для поиска в библиотеке
  - Щелкните «Магазин» (**Bookstore**) для поиска в магазине (вы должны быть подключены к сети интернет)
- Используя клавиатуру введите название книги, имя автора или ключевое слово. Результаты поиска будут появляться по мере набора символов. Нажмите на результат поиска который вам нужен.

Вся ваша библиотека Kobo автоматически сохраняется на Облаке Kobo. При помощи Облака Kobo вы можете хранить неограниченное количество книг и ваша библиотека не разрастется до больших размеров. И самое главное то, что вы всегда можете получить доступ к вашим любимым книгам.

Чтобы приступить к чтению, просто перейдите в библиотеку и загрузите то, что хотите прочитать.

Если вам необходимо освободить место для какой либо новой книги, вы можете осуществить архивацию уже прочитанного. После того как книга архивирована, она доступна на Облаке на случай, если вы захотите прочитать ее снова.

Замечание: вы не можете использовать Облако для книг загруженных из других источников.

# Загрузка книг из Облака Коbo на ваше устройство

Когда вы готовы загрузить книги на ваше устройство просто соединитесь к беспроводной сети или к вашему компьютеру используя программное обеспечение Kobo и выберите книги для загрузки. Каждая книга или документ, выбранный вами помещается в очередь загрузки по мере вашего выбора. Если вы изменили свое решение, вы можете удалить книгу из очереди загрузки.

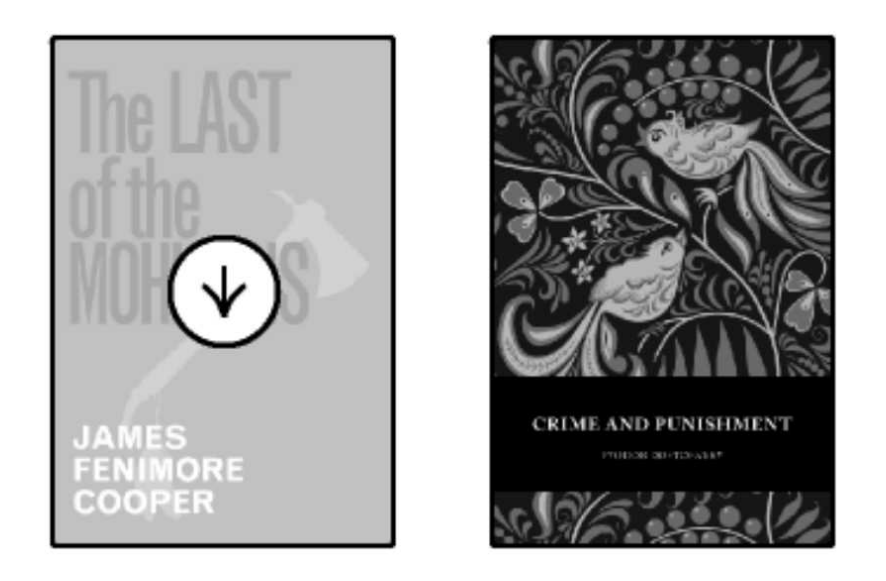

Отличить уже загруженные книги от не загруженных легко — не загруженные книги помечены на обложке. Еще не загруженные книги появляются с символом ()«Загрузка» на обложке.

Замечание: Вы можете поместить не ограниченное количество книг в очередь загрузки.

Для загрузки книги используя беспроводное соединение из Домашнего экрана:

- 1. Щелкните «Библиотека» (Library)
- 2. Щелкните «Книги»
- 3. Щелкните по книге с иконкой (🗸)«Загрузка»
- *4*. Если необходимо подсоединитесь к беспроводной сети. Книга будет загружена.

Замечание: Если беспроводное соединение прервется, нажмите иконку **О**«Синхронизировать» (**Sync**) на Домашнем экране, чтобы продолжить загрузку.

Чтобы удалить книгу из очереди загрузок:

- Щелкните по книге с иконкой ()«Загрузка», которую вы хотите удалить из очереди загрузок. Выйдет сообщение подтвердить удаление из очереди загрузок.
- 2. Нажмите «Продолжить» (Continue)

# Архивирование книг в Облаке Коbo

Чтобы освободить свободное место в вашей электронной книжке, вы можете делать архивирование книг и журналов, которые вы загрузили. Когда вы осуществили архивацию книги вы всё еще можете видеть ее в вашем устройстве, но для чтения вам необходимо заново загрузить ее из Облака.

Для архивации книг :

- 1. Щелкните «Библиотека» (Library)
- 2. Щелкните «Книги» (Books)
- 3. Нажмите "С«Настройка» (**Tools**) внизу экрана.

- 4. Щелкните 🗮 «В виде списка» (List view)
- 5. Нажмите на иконку «Меню» рядом с книгой которую вы хотите архивировать.
- 6. Нажмите «Архивировать» (Archive).
- 7. Нажмите «Продолжить» (**Continue**)

Архивированная книга будет удалена с устройства.

# Удаление книг

После прочтения вы можете удалить книгу с вашего устройства. Это означает, что вы не сможете получить доступ к этой книге, если используете любой из прочих приложений Kobo для чтения.

Не волнуйтесь, если вы когда либо захотите вернуть книгу авторизуйтесь на сайте kobo.com и посетите страницу Мой профиль (My Account) Вы сможете добавить книгу из истории покупок обратно в свою библиотеку.

Чтобы удалить книгу:

- 1. Щелкните иконку **М**«Домой» вверху экрана.
- 2. Нажмите «Библиотека» (Library)
- 3. Нажмите «Книги» (Books)
- Найдите книгу, которую хотите удалить и нажмите иконку «Меню» рядом с книгой.

Вы должны видеть книги в виде списка, если вы видите книги в виде обложек нажмите режим показа в виде списка

- 5. Нажмите «Удалить» (**Delete**)
- 6. Подтвердите удаление нажав «Продолжить» (continue)

# Чтение электронной книжки

### В этом разделе

- Чтение книги
- Навигация по книге
- Смена вида отображения текста
- Закрытие книги и вставка Закладок

### Чтение книги

Для открытия книги находясь в домашнем экране просто щелкните по заглавию или обложке книги.

### Навигация по книге

Для перелистывания страниц, щелкните или проведите пальцем по нужной стороне страницы. Если вы хотите перелистать на несколько страниц вперед вы можете:

- Использовать панель навигации для навигации по страницам или главам.
- Использовать Содержание для навигации по главам книги.

Для перейти на некоторое количество страниц назад или вперед, используя панель навигации:

1. Щелкните по центру страницы, чтобы вывести Меню просмотра.

- 2. Нажмите иконку 🔶 навигации.
  - Для навигации по страницам книги, коснитесь круга на панели навигации и передвигайте его вправо для навигации вперед и влево для навигации назад.
  - Для перехода к следующей странице нажмите иконку «Вперед»
  - Для перехода к предыдущей странице нажмите иконку
    «Назад»
  - 🔹 Для перехода к следующей главе щелкните иконку ≫
  - Для перехода к предыдущей главе щелкните иконку 🛛 🐇
- Замечание: При использовании панели навигации вы можете
  быстро вернуться к странице, которую читали коснувшись иконки

# Смена вида отображения текста

При чтении для улучшения удобства вы можете настроить размер шрифта, выравнивание текста или междустрочный интервал. Ваша электронная книжка может предложить несколько вариантов размера шрифта для большинства книг. Замечание: Междустрочный интервал, отступы и ориентация текста не доступны в книгах на японском языке.

Для смены вида отображения текста:

- Во время чтения щелкните по центру страницы чтобы отобразить Меню чтения.
- 2. Щелкните иконку «Текст» 🗛
- 3. Для изменения стиля текста, выберите шрифт из списка шрифтов.
- Чтобы увеличить или уменьшить размер шрифта, щелкните по символам + или - рядом с размером шрифта.
- 5. Чтобы увеличить или уменьшить междустрочный интервал щелкните по символам + или рядом с размером интервала.
- Чтобы увеличить отступы вокруг сторон экрана щелкните по символам + или — рядом с размером Отступа.
- 7. Для смены вида выравнивания строк:
  - OFF Используется вид выравнивания установленный издателем.
  - 📃 выравнивание по обоим краям.
  - 📃 Выравнивание по левому краю.

8. После окончания настроек щелкните любой части страницы чтобы продолжить чтение.

#### Замечания:

- Когда вы изменяете вид отображения текста ваше устройство запоминает ваши предпочтения и применяет их и для остальных книг, которые вы читаете.
- Книги в формате PDF не поддерживают изменение размера и стиля текста, но вы можете использовать масштабирование чтобы увеличить текст.

### Закрытие книги и использование закладок

Закончив чтение книги вы можете:

- Выключить устройство или перевести его в спящий режим.
- Перейти к Домашнему экрану или на страница библиотеки.

Ваша электронная книжка автоматически закроет книгу и запомнит место на котором вы закончили чтение. В следующий раз, когда вы откроете эту книгу она откроется на той странице, которую вы читали в предыдущий раз.

Книги, которые вы читаете отображаются на Домашнем экране. Если вы закончили прочтение книги и не хотите, чтобы она отображалась на домашнем экране:

1. В библиотеке в зоне книг найдите нужную книгу.

- 2. Щелкните иконку «Меню» рядом с книгой или коснитеть и удерживайте палец на обложке книги пока не появится меню.
- 3. Выберите «Отметить как прочтенную» (Mark as Finished)

# Добавление заметок, просмотр или перевод слов

## В этом разделе

- Выделение текста
- Использование заметок
- Установка закладок
- Использование словаря
- Перевод слова

### Выделение текста

Некоторые книги позволяют выделять текст, подобно маркеру в обычных книгах.

Чтобы выделить текст:

- 1. Коснитесь и удерживайте пальцем слово на странице.
- 2. Отпустите палец

Вы увидите выделенное подчеркнутым слово и два кружочка вокруг слова.

- 3. Перетаскивайте первый кружочек чтобы перейти к началу выделенного текста и второй чтобы перейти к концу.
- 4. Щелкните иконку «Выделить фрагмент» 🖌

5. Нажмите «Выделить» (**HighLight**)

Просмотреть весь выделенный в книге текст:

- 1. Щелкните по центру страницы для появления Меню Чтения.
- 2. Щелкните по иконке «Книга» 🗐
- 3. Щелкните по иконке «Аннотации» (**Annotations**) Будет отображен список всех сделанных вами аннотаций
- Щелкните по нужному пункту в списке чтобы открыть страницу в которой сделана аннотация.

Для удаления выделения:

- 1. Щелкните по центру страницы для появления Меню Чтения.
- 2. Щелкните по иконке «Книга» 🗏
- 3. Щелкните по иконке «Аннотации» (**Annotations**) Будет отображен список всех сделанных вами аннотаций
- 4. Щелкните по иконке «Меню» рядом с выделенным
- 5. Щелкните «Удалить Выделение» (Remove HighLight)

Вы можете добавлять заметки в ваши книги. Это может оказаться полезным когда вы учитесь или хотите добавить комментарий к прочитанному.

Для того чтобы добавить заметку:

- *1*. Коснитесь и удерживайте палец на слове комментарий к которому хотите добавить.
- 2. Отпустите палец.

Вы увидите выделенное подчеркнутым слово и два кружочка вокруг слова.

Замечание: вы можете расширить область выделенного перетаскивая кружочки вокруг слова.

- 3. Щелкните по иконке «Выделить фрагмент»
- 4. Щелкните «Добавить заметку» (Add Note)
- 5. Используя клавиатуру напишите текст заметки
- 6. Нажмите «Сохранить» (Save)

Чтобы прочитать заметку

 коснитесь и удерживайте палец на тексте, который выделили для заметки

или

 В режиме чтения щелкните по центру страницы для появления Меню чтения 2. Щелкните по иконке «Книга» 🗐

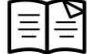

- 3. Щелкните по иконке «Аннотации» (Annotations) Будет отображен список всех сделанных вами аннотаций
- 4. Щелкните по тексту рядом с иконкой «Заметки»

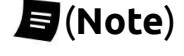

# Добавление Закладок

Подобно загибанию уголка страницы вы можете выделить интересные фрагменты или страницы, которым возможно захотите вернуться позднее.

Чтобы добавить закладку:

В режиме чтения книги щелкните по верхнему правому углу • страницы. Появится закладка в виде загнутого угла страницы.

| Г | _ | <br>5 |  |
|---|---|-------|--|
|   |   |       |  |
|   |   |       |  |
|   |   |       |  |
| Ľ | - | <br>_ |  |

Для того, чтобы найти закладку:

1. В режиме чтения щелкните по центру страницы для появления Меню чтения.

- 2. Коснитесь иконки «Книга» 🗏 🚆
- 3. Щелкните «Аннотации» (Annotations)
- 4. Щелкните иконку «Меню» рядом с нужной закладкой
- 5. Щелкните «Показать страницу» (Show on Page)

### Использование словаря

Ваша электронная книжка Kobo имеет встроенный словарь, который вы можете использовать при чтении электронных книг Kobo. Словарь может быть недоступен если вы читаете книгу из сторонних источников, например книгу которую вы получили из публичной библиотеки, бесплатную электронную книгу, которую вы нашли в сети интернет. Также словарь может быть недоступен с книгами в формате PDF.

Чтобы найти определение слова:

- В режиме чтения коснитесь и удерживайте палец на слове, определение которого хотите посмотреть. Слово выделится подчеркиванием.
- 2. Отпустите палец.

# Перевод слова

Ваша электронная книжка Kobo имеет встроенный переводчик, который вы можете использовать при чтении электронных книг Kobo. Переводчик может быть недоступен если вы читаете книгу из сторонних источников, например книгу которую вы получили из публичной библиотеки, бесплатную электронную книгу, которую вы нашли в сети интернет. Также переводчик недоступен с книгами в формате PDF. Чтобы посмотреть перевод слова на другом языке:

- В режиме чтения коснитесь и удерживайте палец на слове, которое хотите перевести.
- 2. Отпустите палец.
- 3. Щелкните иконки «Словарь» [A] Z

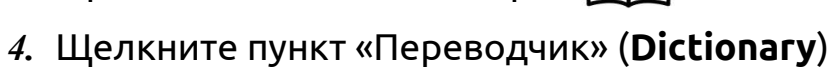

- Щелкните ниспадающее меню под пунктом «Перевести слово» (Translate word)
- 6. Выберите язык, на который хотите перевести слово.

# Получение книги

### В этом разделе

- Просмотр в магазине
- Покупка книги
- Использование вашего списка желаний
- Добавление книг из библиотек и других магазинов

### Просмотр в магазине

Вы можете найти и приобрести книги несколькими путями

#### Просмотр книг

Магазин позволяет вам просматривать книги в Магазине Kobo различными методами или поиском определенной книги:

- Похожие книги (Similar books) найдите книги подобные тем, что есть в вашей библиотеке.
- **Рекомендованные вам (Recommended for you)** найдите книги рекомендованные вам на основе ваших предпочтений.
- Категории (Categories) просмотрите список категорий книг.
- Списки чтений (Reading Lists) список популярных книг.
- Бесплатные книги (Free books) поиск бесплатных книг в Kobo.
- Поиск (Search) поиск определенной книги.

Чтобы просмотреть новые книги:

- 1. Щелкните иконку **М**«Домой» вверху экрана.
- 2. Щелкните пункт «Магазин» (Bookstore).
- 3. Просмотр книг для покупки:
  - Щелкните по пункту «Раскрыть» (Discover) чтобы увидеть похожие и рекомендованные книги.
  - Щелкните по пункту «Обзор» (Browse) для просмотра Категорий, Списка чтений или бесплатных книг.
  - Щелкните по пункту «Поиск» (Search) чтобы найти определенную книгу.

#### Использование книжной ленты магазина

Книжная лента магазина показывает вам книги, которые могут вам понравиться, на основе тех книг которые вы купили или оценили. Чтобы использовать для поиска книги книжную ленту:

- 1. Щелкните по иконке **М**«Домой» вверху экрана.
- 2. Щелкните по пункту «Магазин».
- *3*. Щелкните по крайней левой или крайней правой обложке книги на ленте, чтобы прокрутить список.

Замечание: Щелкните по центру обложки книги чтобы просмотреть обзор.

### Покупка книги

Найдя книгу, которую вы хотели бы приобрести просто щелкните пункта «Купить сейчас» (Buy now). Для покупки вы можете использовать кредитную карту, кредит в магазине или подарочные карты от избранных партнеров. Если вы имеете Промо код (вид купона) вы можете ввести его чтобы получить скидку.

Чтобы купить книгу:

- Щелкните кнопку «Купить сейчас» (Buy now)
  Если вы уже покупали в магазине Kobo и сохранили биллинговую информацию, то сразу будете перенаправлены на страницу подтверждения. Можете перейти к шагу 5.
- 2. Используйте клавиатуру для ввода своего адреса и информацию о кредитной карте.

Замечание: Этот адрес должен быть ассоциирован с вашей кредитной картой. Вам необходимо ввести его и в случае покупки методом кредита магазина или подарочной картой. Этот адрес используется для правильного расчета налогов для вашей покупки.

- 3. Щелкните «Завершить» (Done).
- 4. Просмотрите свой заказ.
- Если вы хотите использовать подарочную карту, щелкните пункта «Добавить подарочную карту» (Add a Gift Card). Если хотите использовать промо код щелкните по пункту «Добавить промо код» (Add promo code)
- 6. Щелкните «Купить» (**Виу поw**)
- 7. Щелкните «Продолжить покупки» (**Keep shopping**) для дальнейших покупок.

### Использование списка желаний

Ваш список желаний это место где вы храните список книг, которые вас интересуют но еще не готовы купить. Вы можете добавить книгу в список желаний во время обзора книг и легко найти их позже. Например, вы можете отложить три книги в список желаний затем купить одну две или все три позднее.

Чтобы добавить книгу в список желаний:

 Во время обзора книг в магазине щелкните иконку «Прикрепить» (Pin)

Для просмотра книг в вашем списке желаний:

- 1. Щелкните иконку 🏠 «Домой» вверху экрана.
- 2. Щелкните по панели «Список желаний» (Wishlist) внизу экрана.
  - Щелкните по книге чтобы посмотреть обзор или купить ее.

### Добавление книг из библиотек и других магазинов

Хотите взять книгу из публичной библиотеки и читать ее в своем устройстве? Или может быть у вас уже есть книги из других источников, которые вы хотели бы добавить в вашу электронную книжку?

Большинство книг, которые вы берете для чтения в публичных библиотеках или покупаете защищены Управлением цифровых прав (DRM Digital Rights Managment). Они защищены таким образом, что вы можете только читать их (в случае книг из библиотек читать в определенный период времени). Ваше устройство может отображать книги защищенные с использованием Adobe DRM которая является формой DRM используемой большинством библиотек и книжных магазинов.

Как вы знаете, когда при покупке защищенной книги или при получении из библиотеки вместе с файлом книги вы получаете файл с расширением .acsm. Этот файл содержит информацию о лицензии для разблокировки книги.

Для чтения такой книги на вашем устройстве Kobo? Вам необходимо использовать приложение Adobe Digital Editions. Это приложение откроет файл .acsm, прочтет информацию о лицензии и скопирует книгу в ваше устройство.

# Понятие форматов PDF, EPUB и DRM

Книги поставляются в широком наборе форматов. Когда вы ищите книги для чтения выбирайте форматы PDF или EPUB.

Существуют различные разновидности форматов EPUB, например Kobo EPUB, который применяется в магазине Kobo и прочие EPUB которые используются у других источников. Есть некоторые особенности формата Kobo EPUB, которые вы не найдете у других форматов.

Иногда книги защищены Управлением цифровых прав (DRM Digital Rights Managment). DRM предотвращает несанкционированное копирование книг и часто используется для защиты книг в библиотеках и магазинах. Существует несколько разновидностей DRM. Ваше устройство поддерживает формат Adobe DRM.

Найдя книгу, которую вы хотели бы прочесть вы имеете несколько способов добавить ее в ваше устройство. Вы можете переместить книгу используя:

- Беспроводное соединение вашего устройства
- Бесплатное приложение Kobo Desktop на вашем компьютере
- Adobe Digital Editions
- Карту Micro SD
- Drag and Drop

Каждый способ зависит от того защищена ли эта книга и от источника ее загрузки.

Если вы приобрели книгу в Kobo, вы можете загрузить ее используя беспроводное соединение или бесплатное приложение Kobo Desktop на вашем компьютере. Для подробностей смотрите *Синхронизация вашей библиотеки*.

Если ваша книга защищена DRM, вы можете добавить ее в устройство используя Adobe Digital Editions.

Если ваша книга не защищена, вы можете добавить ее на ваше устройство используя:

- Kapty Micro SD
- Drag and drop
- Adobe Digital Editions

Для более подробной информации, пожалуйста посетите сайт <u>www.kobo.com</u> и посмотрите раздел «Помощь»

# Использование Wi Fi

# В этом разделе

- О понятии Wi Fi
- Выключение Wi Fi (Режим полета (Airplane Mode))
- Подсоединение устройства к беспроводной сети
- Синхронизации библиотеки посредством Wi Fi

### О понятии Wi Fi

Вы можете использовать ваше устройство для соединения с Kobo посредством беспроводного интернет соединения (Wi Fi). Когда вы соединены с Kobo вы можете обновлять библиотеку и покупать новые книги.

Чтобы определить соединено ли устройство, посмотрите статус соединения Wi Fi верхнем правом углу экрана:

- \* Нет соединения
- Соединение установлено, но устройство не может найти сеть
- Соединение установлено удовлетворительно
- Соединение установлено качество сигнала отличное

### Включение и выключение Wi Fi

Если вы хотите продлить заряд батареи или использовать устройство в самолете или больнице вы можете выключить соединение Wi Fi

Чтобы выключить соединение Wi Fi:

Щелкните иконку «Домой» 🏠 вверху экрана.
 Или:

щелкните иконку «Меню» 🔤 вверху экрана.

2. Коснитесь значка Wi Fi и поставьте галочку. Пустой значок означает, что Wi Fi выключен.

### Подсоединение вашего устройства к сети Wi Fi

Для загрузки книг Kobo вам необходимо подключиться к Kobo online. Ваше устройство позволяет вам использование Wi Fi (беспроводной интернет) для соединения. Все что вам нужно, это точка доступа. Для соединения к беспроводной сети:

- 1. Щелкните по иконке «Домой» 🏠 вверху экрана.
- Щелкните по иконке «Синхронизировать» (Sync)
  Ваше устройство попытается подсоединиться к сети Wi Fi. Это может занять незначительное время.

- Вам будет предложено выбрать сеть. Щелкните по названию, сети которую предпочитаете использовать.
   Если название сети обозначено значком Саблокировано», вам будет необходим пароль для использования этой сети.
- 4. Если вам предложено ввести пароль, используйте клавиатуру для ввода пароля и щелкните «Подсоединиться» (Join). Вы можете щелкнуть по иконке «Отображать пароль» (Show password), чтобы увидеть введенный пароль.

# Получение помощи

### Есть вопросы или нужна помощь?

Онлайн:

#### www.kobo.com/help

Найдите ответы на свои вопросы используя страницу поиска. Просто напишите вопрос в поле чтобы получить ответ.

#### Информация по безопасности, Регулировании и Гарантии

Важная информация по безопасности, регулированию и гарантии вашей электронной книжки Kobo Glo может быть найдена на сайте по адресу <u>www.kobo.com/userguides</u>

Замечание: Заявление о соответствии может различаться для различных моделей электронных книжек Kobo Glo. На вебсайте представлена информация о том, как найти номер модели вашего Kobo Glo.